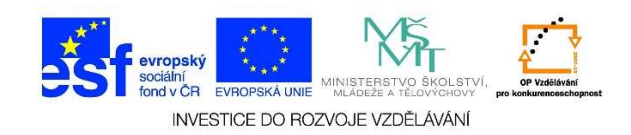

## MS Word – Změna rozměrů tabulky

 Pokud nám nevyhovují rozměry vytvořené tabulky, můžeme je libovolně změnit. První možností je uchopit a podržet levým tlačítkem myši čáry mezi buňkami a upravit tak velikost buněk na požadovanou hodnotu. Pokud chceme zadat přesný rozměr jednotlivých řádků nebo sloupce, klikneme kurzorem do tabulky a zvolíme na kartě ROZLOŽENÍ možnost VLASTNOSTI tabulky.

| 🛯 🖯 🕤 🖸                                                                                              | ÷                                    |                                 |                                           |                 | text.docx - Word                                               |             |           |                                                      |                                      | NÁ                                 | STROJE TABUL              | KY                             |
|----------------------------------------------------------------------------------------------------|--------------------------------------|---------------------------------|-------------------------------------------|-----------------|----------------------------------------------------------------|-------------|-----------|------------------------------------------------------|--------------------------------------|------------------------------------|---------------------------|--------------------------------|
| SOUBOR DOMŮ                                                                                          | VLOŽENÍ NÁ                           | VRH ROZLOŽENÍ                   | Í STRÁNKY R                               | REFERENCE       | Vývojář                                                        | KORESPONDEN | ICE REVIZ | ZE ZOBRAZ                                            | ZENÍ ACROBA                          |                                    | H ROZLO                   | ŽENÍ                           |
| <ul> <li>k Vybrat -</li> <li>III Zobrazit mřížku</li> <li>III Vlastnosti</li> <li>Tabulka</li> </ul> | Navrhnout Guma<br>tabulku<br>Kreslit | Odstranit<br>v nad<br>Řádky a s | Vložit Vložit V<br>pod vlevo v<br>sloupce | /ložit<br>pravo | Sloučit buňky<br>Rozdělit buňky<br>Rozdělit tabulku<br>Sloučit | Přizpůsobit | ♣         | ,43 cm ↓<br>,2 cm ↓<br>likost buňky<br>Ⅲ 10 · + · 11 | ☐ Řádky stejně vy ☐ Sloupce stejně š | soké<br>iiroké<br>iiroké<br>iiroké | Směr<br>Směr<br>Zarovnání | Okraje<br>buňky<br>17 · j · 18 |
| 1 2                                                                                                  |                                      | Æ                               |                                           |                 |                                                                |             |           |                                                      |                                      |                                    |                           |                                |
|                                                                                                    |                                      |                                 |                                           |                 |                                                                |             |           |                                                      |                                      |                                    |                           |                                |

2. V záložce **TABULKA** můžeme definovat, jak bude **TABULKA ZAROVNANÁ**, je možné upravit **OHRANIČENÍ A STÍNOVÁNÍ**, zadat **ŠÍŘKU TABULKY**.

| Vlastnosti tabulky                                                                                                    |
|----------------------------------------------------------------------------------------------------|
| <u>T</u> abulka Řád <u>e</u> k <u>S</u> loupec <u>B</u> uňka <u>A</u> lternativní text                                                                                                    |
| Velikost                                                                                                    |
| Upřednostňovaná šířka: 0 cm 🚔 Měrná jednotka: Centimetry 💌                                                                                                    |
| Zarovnání                                                                                                    |
| Image: Constraint of the second second se |
| Do <u>l</u> eva <u>N</u> a střed Dop <u>r</u> ava                                                                                                    |
| Obtekani textu                                                                                                    |
|                                                                                                    |
| Žá <u>d</u> né O <u>k</u> olo Umístění                                                                                                    |
|                                                                                                    |
|                                                                                                    |
| O <u>h</u> raničení a stínování <u>M</u> ožnosti                                                                                                    |
| OK Storno                                                                                                    |

Tato lekce byla vytvořena v rámci projektu Učíme se společně! (CZ.1.07/1.2.29/01.0015). Jejím autorem je Jiří Konopáč. Rok vzniku 2014.

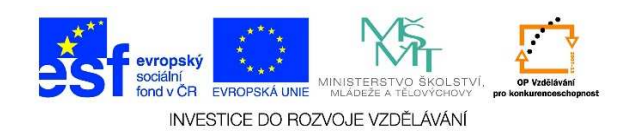

3. V následující tabulce nastavíme způsob ohraničení tabulky. Můžeme zvolit STYL ohraničení, BARVU, ŠÍŘKU čar aj. V NÁHLEDU vidíme způsob ohraničení tabulky. Pokud chceme některé ohraničení zrušit, postačí na ně kliknout levým tlačítkem myši. Potvrdíme tlačítkem OK.

| Ohraničení a stínován                              | í                                    |                                                                                     | ? ×     |
|----------------------------------------------------|--------------------------------------|-------------------------------------------------------------------------------------|---------|
| Ohran <u>i</u> čení Ohran                          | ičení stránky Stín <u>o</u> vání     |                                                                                     |         |
| Nastavení:<br>Žád <u>n</u> é<br>EEE Oko <u>l</u> o | <u>Styl:</u>                         | Náhled<br>Ohraničení nastavíte<br>kliknutím v diagramu níž<br>nebo pomocí tlačítek. | te      |
|                                                    | Barva:                               |                                                                                     |         |
| Vlas <u>t</u> ní                                   | 511 <u>K</u> a:<br><sup>1</sup> /2 b | Po <u>u</u> žít na:<br>Tabulku                                                      | Džnosti |
|                                                    |                                      | ОК                                                                                  | Storno  |

4. V záložce ŘÁDEK můžeme zadat velikost (v centimetrech) jednotlivých řádků. Při zadání výšky jednoho řádku Word automaticky doplní stejný rozměr k ostatním řádkům. Pokud bychom chtěli zadat jiný rozměr, postačí kliknout na možnost DALŠÍ nebo PŘEDCHOZÍ ŘÁDEK a zadat požadovanou hodnotu (v centimetrech).

| Vlastnosti tabulky                                                            | ? ×  |
|-------------------------------------------------------------------------------|------|
| Iabulka         Řádek         Sloupec         Buňka         Alternativní text |      |
| Řádek 1:                                                                      |      |
| Velikost                                                                      |      |
| 🗖 Zadat výšku: 0 cm 🚖 Výška řádku: Nejméně                                    | ~    |
| <u>M</u> ožnosti                                                              | —    |
| Pokračování řádku na další stránce                                            |      |
| Opakovat jako řádek záhlaví v horní části každé stránky                       |      |
|                                                                               |      |
| <u>P</u> ředchozí řádek <u>D</u> alší řádek                                   |      |
|                                                                               |      |
|                                                                               |      |
|                                                                               |      |
|                                                                               |      |
|                                                                               |      |
|                                                                               |      |
|                                                                               |      |
|                                                                               |      |
|                                                                               |      |
| OK St                                                                         | orno |

Tato lekce byla vytvořena v rámci projektu Učíme se společně! (CZ.1.07/1.2.29/01.0015). Jejím autorem je Jiří Konopáč. Rok vzniku 2014.

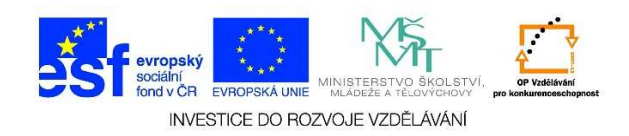

5. V záložce SLOUPEC můžeme zadat šířku (v centimetrech) jednotlivých sloupců. Při zadání šířky jednoho sloupce Word automaticky doplní stejný rozměr k ostatním sloupcům. Pokud bychom chtěli zadat jiný rozměr, postačí kliknout na možnost DALŠÍ nebo PŘEDCHOZÍ SLOUPEC a zadat požadovanou hodnotu (v centimetrech).

| Vlastnosti tabulky                                                                    | <u>?</u> × |
|---------------------------------------------------------------------------------------|------------|
| <u>T</u> abulka Řád <u>e</u> k <u>Sloupec</u> <u>B</u> uňka <u>A</u> lternativní text |            |
| Sloupec 1:<br>Velikost                                                                |            |
| ✓ Upřednostňovaná šířka: 3,2 cm ▲ Měrná jednotka: Centimetry                          | ⊡∣         |
| ← <u>P</u> ředchozí sloupec → <u>D</u> alší sloupec                                   |            |
|                                                                                       |            |
|                                                                                       |            |
|                                                                                       |            |
|                                                                                       |            |
|                                                                                       |            |
|                                                                                       |            |
|                                                                                       |            |
|                                                                                       |            |
| OK Ston                                                                               | 10         |

6. V záložce buňka můžeme zadat šířku (v centimetrech) jednotlivých buněk. Můžeme také definovat zarovnání textu v buňkách.

| Vlastnosti tabulky                                                                    | ? × |
|---------------------------------------------------------------------------------------|-----|
| <u>I</u> abulka Řád <u>e</u> k <u>S</u> loupec <u>Buňka</u> <u>A</u> lternativní text |     |
| Velikost                                                                              |     |
| ✓ Upřednostňovaná šířka: 3,2 cm ★ Měrná jednotka: Centimetry                          |     |
| Svislé zarovnání                                                                      |     |
|                                                                                       |     |
| Na <u>h</u> oru Na <u>s</u> třed <u>D</u> olů                                         |     |
|                                                                                       |     |
|                                                                                       |     |
|                                                                                       |     |
|                                                                                       |     |
|                                                                                       |     |
| <u>M</u> ožno                                                                         | sti |
| OK Sto                                                                                | rno |

Tato lekce byla vytvořena v rámci projektu Učíme se společně! (CZ.1.07/1.2.29/01.0015). Jejím autorem je Jiří Konopáč. Rok vzniku 2014.